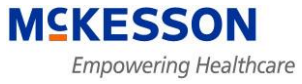

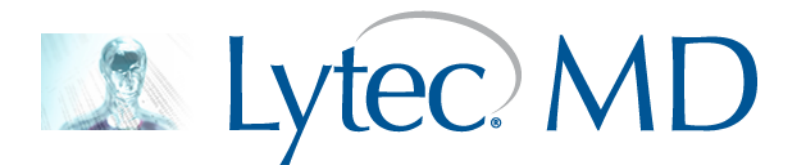

# Installing LytecMD on Windows Server 2008 (64-bit) Best Practices

Revision Date: 7/14/2010

PLEASE READ:

This installation guide will guide you through the installation of LytecMD EHR. If you need assistance installing Lytec 2010 Practice Management, please refer to the installation guide on the disc or contact technical support. To reduce downtime, please wait to reboot your server until after all registry keys have been applied and edited and User Account Control has been turned off.

# **Table of Contents**

| Installing and Configuring SQL Server for LytecMD                      | 3  |
|------------------------------------------------------------------------|----|
| Installing the Database scripts                                        | 3  |
| Creating the Database Directory and Setting Permissions                | 4  |
| Create the PP_SQL Instance for EHR                                     | 8  |
| Opening the Ports for the SQL Server Instance                          | 10 |
| Creating the SQL Database for the EHR                                  | 13 |
| Setting up the ODBC Connection for 32 Bit and 64 Bit                   | 18 |
| 64-Bit Setup                                                           |    |
| 32-Bit Setup                                                           | 21 |
| Disabling User Access Control (UAC) on Server 2008 – [Reboot Required] | 22 |
| Shut off SMB2 on Server 2008 – [Reboot Required]                       | 24 |
| Add the Mandatory RegKeys to the 64-Bit Server - [Reboot Required]     | 25 |
| Create License Folder and Install Server files                         | 26 |
| Create the Patient Records Database for SQL Server                     | 34 |
| Installing the LytecMD Client                                          | 37 |

# **Installing the Database scripts**

- 1. Locate the installation CD named: LytecMD SQL New Site from the CD Case and insert it into the hard drive. It should Autorun and start the installation. Click Next.
- 2. On the "Choose Destination Location" window, select the current default path or select your recommended drive letter. (P:\94SQLSetup) by clicking the Browse button. Once you have picked your destination path, click Next.

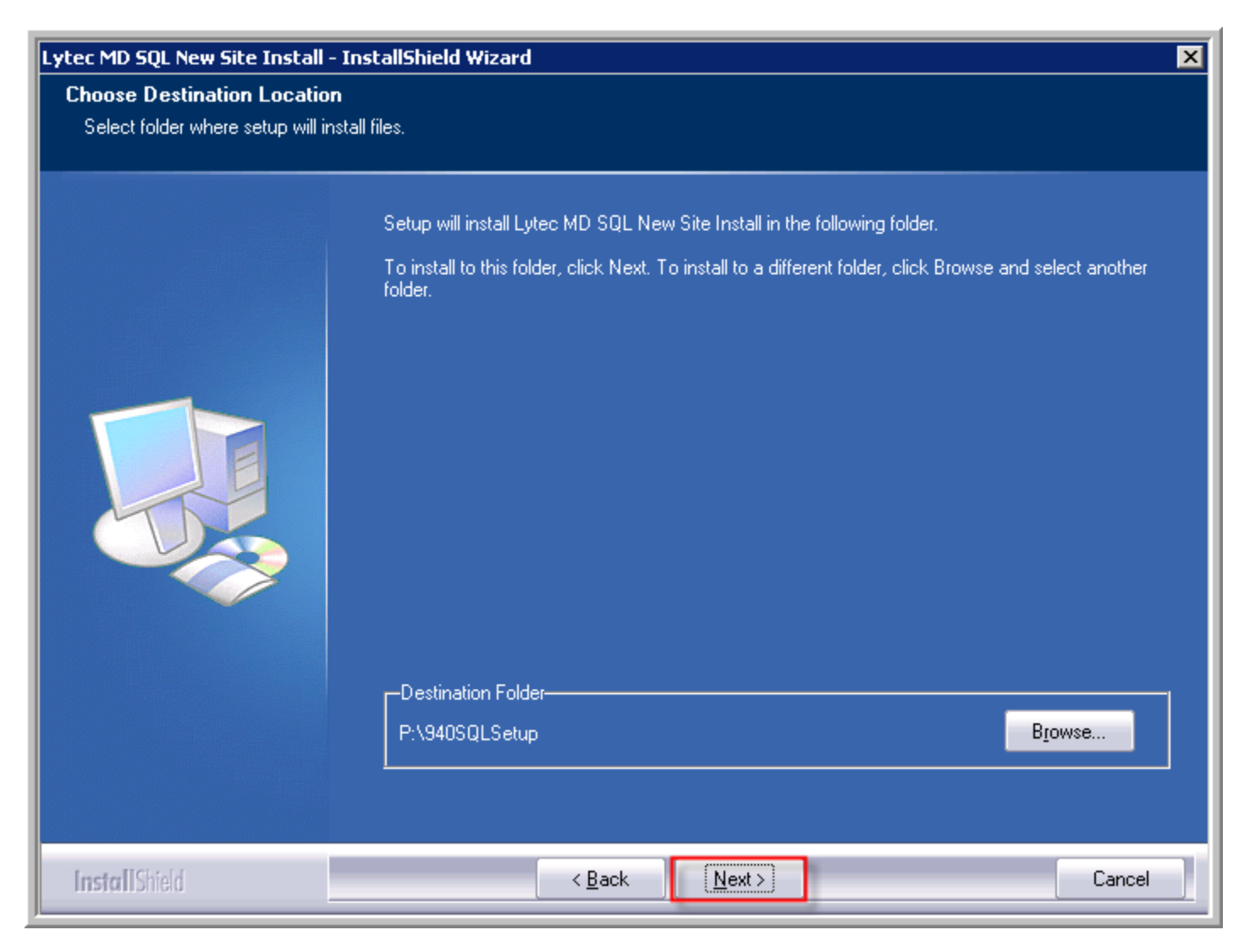

Once the installation is complete, the window should close. If not click, Finish.

# **Creating the Database Directory and Setting Permissions**

1. You will need to create the following directories DATA, LOG, PPSYS, and BACKUP inside a folder labeled LYTECMD on the P:\ drive for your EMR data. It is recommended that you use ALL CAPS when labeling these folders.

| Fevorite Links   Documents   Pictures   Music   Recently Changed   Searches   Public                                                                                                    |                                                                                                    |                            |                                                                                                    |            |   |
|----------------------------------------------------------------------------------------------------|----------------------------------------------------------------------------------------------------|----------------------------|----------------------------------------------------------------------------------------------------|------------|---|
| Proverte Links     Pavorite Links     Name     Documents   Pictures   Music   Searches   Public     Folders     4 items     Views     Views     Views     Views     Polder     Views     Views | G 🕞 🖓 🗸 Computer                                                                                                    | → Data Drive (P:) → LYTECN | 1D 🕶                                                                                                    | 🝷 🛃 Search |   |
| Pavorite Links   Documents   Pictures   Music   Recently Changed   Searches   Public     Folders     4 items                                                                                                    | 🕘 Organize 👻 📗 Views                                                                                                    | •                          |                                                                                                    |            | 0 |
| Folders<br>4 items                                                                                                    | Favorite Links         Documents         Pictures         Music         Recently Changed         Searches         Public | Name A                     | Date modifiedType6/8/2010 11:18 AMFile Folder6/8/2010 11:18 AMFile Folder6/8/2010 11:18 AMFile Folder6/8/2010 11:18 AMFile Folder | V Size     |   |
|                                                                                                    | Folders                                                                                                    |                            |                                                                                                    |            |   |

NOTE: All permissions settings need to be accurate for your network or domain controller on the P:\Drive for your EHR Setup. If you are setup on a domain, you may need to add additional permissions to those users as well. Consult your IT System Administrator for further information.

2. Adjust the permissions and security to full access rights to the root P:\ drive by right-clicking on the P:\ drive from My Computer, select "Share..." and then click on the Advanced Sharing Button.

| 🚓 Data Drive (P:) Properties 🛛 🗙                                                                               |
|----------------------------------------------------------------------------------------------------|
| Shadow Copies Previous Versions Quota Customize<br>General Tools Hardware Sharing Security                     |
| Network File and Folder Sharing<br>P:N                                                                         |
| Network Path:<br>Not Shared                                                                                    |
| Share                                                                                                    |
| Advanced Sharing<br>Set custom permissions, create multiple shares, and set other<br>advanced sharing options. |
| Password Protection                                                                                            |
| People must have a user account and password for this<br>computer to access shared folders.                    |
| To change this setting, use the <u>Network and Sharing Center</u> .                                            |
|                                                                                                    |
| OK Cancel Apply                                                                                                |

3. From the Advanced Sharing window, check "Share this folder" and then select the Share Name. From here click the permission button and add USERS, EVERYONE, SYSTEM, and DOMAIN USERS (if you are on a domain) then click Ok. Click Ok again on the Advanced Sharing Window. You will need to repeat these same steps for the

| Advanced Sharing                                  | × |
|---------------------------------------------------|---|
| Share this folder                                 |   |
| Settings                                          | 1 |
| Share name:                                       |   |
| P                                                 |   |
| Add Remove                                        |   |
| Limit the number of simultaneous users to: 16777; |   |
| Comments:                                         |   |
| This is the shared P: Drive for the EHR Data.     |   |
| Permissions Caching                               |   |
| OK Cancel Apply                                   |   |

4. You will need to add the same permission settings to the P:\ Drive Properties Window by clicking on the Security Tab, then click Edit to add the username and/or groups in step 3. From here apply Full Control to all added groups, then click OK, and Close.

| 🚓 Data Drive (P:) Properties 🛛 🗙                                                                     |
|----------------------------------------------------------------------------------------------------|
| Shadow Copies   Previous Versions   Quota   Customize  <br>General Tools   Hardware Sharing Security |
| Object name: P:\                                                                                     |
| Group or user names:                                                                                 |
| & Everyone                                                                                           |
| & CREATOR OWNER                                                                                      |
| 8 SYSTEM                                                                                             |
| Administrators (WIN-ML3Y/LMWUA/Administrators)                                                       |
|                                                                                                    |
| To change permissions, click Edit. Edit                                                              |
| Parmissions for Eugenons Allow Domu                                                                  |
|                                                                                                    |
| Fuil control                                                                                         |
| Bead & evenute                                                                                       |
| List folder contents                                                                                 |
| Bead                                                                                                 |
| Write                                                                                                |
|                                                                                                    |
| For special permissions or advanced settings, Advanced                                               |
| Learn about access control and permissions                                                           |
| Close Cancel Apply                                                                                   |

| 🕌 Permissions for Data Drive (F  | <b>?:)</b>        | ×      |
|----------------------------------|-------------------|--------|
| Security                         |                   |        |
| Object name: P:\                 |                   |        |
| Group or user names:             |                   |        |
| Serveryone                       |                   |        |
| & CREATOR OWNER                  |                   |        |
| M SYSTEM                         | M010A\Administral | tore)  |
| & Users (WIN-ML3Y7LMOUQA)        | (Users)           | loisj  |
|                                  | ,                 |        |
|                                  | bbA               | Bemove |
|                                  |                   |        |
| Permissions for Everyone         | Allow             | Deny   |
| Full control                     |                   |        |
| Modify                           | $\checkmark$      |        |
| Read & execute                   |                   |        |
| List folder contents             |                   |        |
| Read                             | $\checkmark$      |        |
| Learn about access control and p | ermissions        |        |
| ОК                               | Cancel            | Apply  |

#### **Create the PP\_SQL Instance for EHR**

 Run PPSQLInstall.bat from the Lytec 2010 Practice Management DVD within the <u>SQL Server x64</u> location. NOTE: If you are installing on a Domain Controller. You may need to run the SQL Server Installation manually. Please contact customer support for further assistance.

| Servers                                                                                                    |                                                                                                    |                                                                                                    |                                                                                                    |                                                                                                    |       |
|----------------------------------------------------------------------------------------------------|----------------------------------------------------------------------------------------------------|----------------------------------------------------------------------------------------------------|----------------------------------------------------------------------------------------------------|----------------------------------------------------------------------------------------------------|-------|
| 💽 🕞 🖓 🗸 DVD Drive                                                                                                    | e (E:) Lytec2010.1.2.21 👻 SQ                                                                                                    | L Server x64 🔻 Serve                                                                                                    | ers 🔻                                                                                                    | 👻 🚱 Search                                                                                                    |       |
| 🕘 Organize 👻 📗 Views                                                                                                    | 🝷 📄 Open 🗼 Print                                                                                                    |                                                                                                    |                                                                                                    |                                                                                                    | 0     |
| <ul> <li>Organize          <ul> <li>Organize</li> <li>Views</li> </ul> </li> <li>Favorite Links         <ul> <li>Documents</li> <li>Pictures</li> <li>Music</li> <li>More</li> <li>More</li> <li>Folders</li> </ul> </li> <li>Folders</li> <li>Chad Kossel</li> <li>Public</li> <li>Computer</li> <li>Floppy Disk Drive (A:<br/><ul> <li>Local Disk (C:)</li> <li>C D Drive (D)</li> </ul> </li> </ul> | Open Print      Name     Open Print      Name     1033     redist     Setup     autorun     autorun     obgHelp.dll     default     license     Microsoft.VC80.CRT     msvcp80.dll     msvcr80.dll     PSQLInstall     PSQLSettings     PSQLSettings | Date modified         •           4/28/2010 5:59 AM         4/28/2010 5:59 AM           4/28/2010 5:58 AM         4/28/2010 5:58 AM           4/28/2010 5:58 AM         4/28/2010 5:58 AM           4/28/2010 5:58 AM         4/28/2010 5:58 AM           4/28/2010 5:58 AM         4/28/2010 5:58 AM           4/28/2010 5:58 AM         4/28/2010 5:58 AM           4/28/2010 5:58 AM         4/28/2010 5:58 AM           4/28/2010 5:58 AM         4/28/2010 5:58 AM           4/28/2010 5:58 AM         4/28/2010 5:58 AM           4/28/2010 5:58 AM         4/28/2010 5:58 AM           4/28/2010 5:58 AM         4/28/2010 5:58 AM           4/28/2010 5:58 AM         4/28/2010 5:58 AM | Type<br>File Folder<br>File Folder<br>File Folder<br>Icon<br>Setup Information<br>Application Exte<br>HTML Application<br>HTML Document<br>Text Document<br>MANIFEST File<br>Application Exte<br>Windows Batch File<br>Configuration Se | <ul> <li>Size</li> <li>Z KB</li> <li>1 KB</li> <li>1,401 KB</li> <li>15 KB</li> <li>15 KB</li> <li>15 KB</li> <li>15 KB</li> <li>16 KB</li> <li>1,072 KB</li> <li>804 KB</li> <li>1 KB</li> <li>1 KB</li> <li>1 KB</li> <li>1 KB</li> <li>1 KB</li> <li>1 KB</li> <li>1 KB</li> </ul> | <br>• |
| CD Drive (D:)<br>DVD Drive (E:) Lytec<br>Crystal Reports<br>DOTNET<br>Install Instructions<br>Lytec Manual<br>SQL Server<br>SQL Server x64<br>Servers<br>Tools                                                                                                    | ReadmeSQL2005     RequirementsSQL2005     setup     setup.rll     splash     sqlcu.dll     sqlspkglist.dll     template     vm/rw.dll     Date modified: 4/28/2010 File Size: 55 bytes     Date created: 4/28/2010                                   | 4/28/2010 5:58 AM<br>4/28/2010 5:58 AM<br>4/28/2010 5:58 AM<br>4/28/2010 5:58 AM<br>4/28/2010 5:58 AM<br>4/28/2010 5:58 AM<br>4/28/2010 5:58 AM<br>4/28/2010 5:58 AM<br>4/28/2010 5:58 AM<br>4/28/2010 5:58 AM<br>5:58 AM                                                                                                    | HTML Document<br>HTML Document<br>Application<br>Icon<br>Application Exte<br>HTML Application<br>Application Exte<br>Application Exte<br>Configuration Se<br>Application Exte                                                           | 168 КВ<br>63 КВ<br>2,985 КВ<br>9 КВ<br>196 КВ<br>5 КВ<br>872 КВ<br>198 КВ<br>16 КВ<br>. 29 КВ<br>304 КВ                                                                                                    |       |

2. From here the SQL Server 2005 installer will launch. Please allow the installer to complete; if the installer fails at this point, you may have permission issues and will need to run the SQL manually (Consult technical support for further information). Once the installation is completed the installer will close automatically.

| 🔀 Microsoft SQL Server 2005 Setup                           | ×                                  |  |  |
|-------------------------------------------------------------|------------------------------------|--|--|
| Setup Progress The selected components are being configured |                                    |  |  |
| Product                                                     | Status                             |  |  |
| SOL Setup Support Files                                     | Setup finished                     |  |  |
| SOL Native Client                                           | Setup finished                     |  |  |
| SQL VSS Writer                                              | Setup finished                     |  |  |
| Ø OWC11                                                     | Setup finished                     |  |  |
| SQL Server Backward-Compatibility Files                     | Setup finished                     |  |  |
| SQL Server Database Services                                | Configuring components             |  |  |
| Analysis Services                                           |                                    |  |  |
|                                                             |                                    |  |  |
| Chables                                                     |                                    |  |  |
| - Status                                                    |                                    |  |  |
| Removing applications                                       |                                    |  |  |
|                                                             |                                    |  |  |
|                                                             |                                    |  |  |
| 1                                                           |                                    |  |  |
|                                                             |                                    |  |  |
| Help                                                        | < <back next="">&gt; Cancel</back> |  |  |

 Run PPSQLInstallSP3.bat from the Lytec 2010 Practice Management DVD within the <u>SQL Server x64</u> location. This will apply the service pack to your SQL Server Instance (PP\_SQL). It should display a DOS window with no activity – PLEASE ALLOW THIS TO CLOSE ON ITS OWN. It has completed the service pack installation when it disappears.

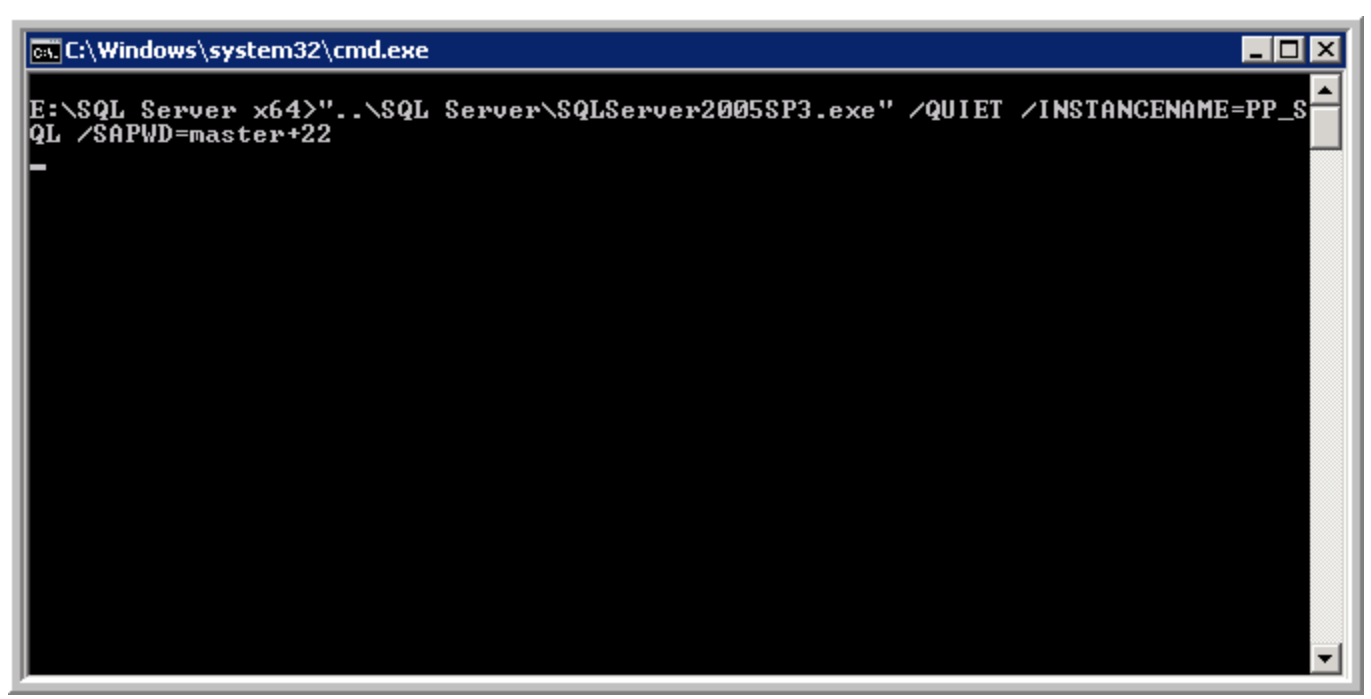

#### **Opening the Ports for the SQL Server Instance**

- 1. Click Start > Programs>Microsoft SQL Server 2005>Configuration Tools>SQL Server Configuration Manager.
- 2. Expand SQL Server 2005 Network Configuration and locate Protocols for PP\_SQL and right-click on the TCP/IP, then select Properties or double-click on the TCP/IP option.

| 🛐 SQL Server Configuration Manager                                                                                                    |                                                                            |                           |  |  |
|----------------------------------------------------------------------------------------------------|----------------------------------------------------------------------------|---------------------------|--|--|
| File Action View Help                                                                                                    |                                                                            |                           |  |  |
| 🗢 🔿 🖄 🖼 🗟 🛛                                                                                                    |                                                                            |                           |  |  |
| SQL Server Configuration Manager (Local)         SQL Server 2005 Services         SQL Server 2005 Network Configuration (32bit)         SQL Server 2005 Network Configuration         Protocols for LYTEC_SQL         Protocols for PP_SQL         SQL Native Client Configuration | Protocol Name<br>Shared Memory<br>Named Pipes<br>VIA<br>Properties<br>Help | Status<br>Enabled<br>bled |  |  |
| Opens the properties dialog box for the current selection                                                                                                    | n.                                                                         |                           |  |  |

3. From the TCP/IP Properties window select the IP Addresses tab. For IP1, IP2, IP3... and IP All, change the TCP Port to 1434 and click OK. You will receive a request to restart the services. NOTE: Your server may have more than three IP\* sections within this window; all TCP Ports need to have port 1434 in their place.

|        | Active            | Yes                        |
|--------|-------------------|----------------------------|
|        | Enabled           | No                         |
|        | IP Address        | 127.0.0.1                  |
|        | TCP Dynamic Ports | 0                          |
|        | TCP Port          | 1434                       |
| =      | IP5               |                            |
|        | Active            | Yes                        |
|        | Enabled           | No                         |
|        | IP Address        | fe80::5efe:10.115.0.254%11 |
|        | TCP Dynamic Ports | 0                          |
|        | TCP Port          | 1434                       |
| -      | IPAll             |                            |
|        | TCP Dynamic Ports | 61123                      |
|        | TCP Port          | 1434                       |
|        |                   | <u>•</u>                   |
| т      | IP Port           |                            |
| r<br>r | IP Port           |                            |

4. You will need to restart the service for SQL Server (PP\_SQL), by right-clicking on the SQL Server (PP\_SQL) option and select Restart under the SQL Server 2005 Services Menu.

| SQL Server Configuration Manager                                                  |                                          |                     |            |             |
|-----------------------------------------------------------------------------------|------------------------------------------|---------------------|------------|-------------|
| File Action View Help                                                             |                                          |                     |            |             |
|                                                                                   |                                          |                     |            |             |
| 😵 SQL Server Configuration Manager (Local)                                        | Name                                     | State               | Start Mode | Log On As   |
| SQL Server 2005 Services                                                          | 5QL Server Integration Services          | Running             | Automatic  | NT AUTHOR   |
| SQL Server 2005 Network Configuration (32bit                                      | 5QL Server Browser                       | Running             | Automatic  | LocalSystem |
| SQL Native Client Configuration (32bit)     SQL Sector 2005 Metwork Configuration | SQL Server Agent (LYTEC_SQL)             | Running             | Automatic  | LocalSystem |
| June 2005 Network Configuration                                                   | SQL Server (LYTEC_SQL)                   | Running             | Automatic  | LocalSystem |
| B- Protocols for PP_SOL                                                           | SQL Server FullText Search (LYTEC_SQL)   | Running             | Automatic  | LocalSystem |
| F SOL Native Client Configuration                                                 | SQL Server Analysis Services (LYTEC_SQL) | Running             | Automatic  | LocalSystem |
|                                                                                   | SQL Server Agent (PP_SQL)                | Stopped             | Manual     | LocalSystem |
|                                                                                   | SQL Server (PP_SQL)                      | Running             | Automatic  | LocalSystem |
|                                                                                   | SQL Server FullText Search (PP_SQL)      | Stoppe Stop         | utomatic   | LocalSystem |
|                                                                                   | SQL Server Analysis Services (PP_SQL)    | Runnir Dop<br>Pause | utomatic   | LocalSystem |
|                                                                                   |                                          | Resume              |            |             |
|                                                                                   |                                          | Restart             |            |             |
|                                                                                   |                                          |                     |            |             |
|                                                                                   |                                          | Properties          |            |             |
|                                                                                   |                                          | Help                |            |             |
|                                                                                   |                                          |                     |            |             |
|                                                                                   |                                          |                     |            |             |
|                                                                                   |                                          |                     |            |             |
|                                                                                   |                                          |                     |            |             |
|                                                                                   |                                          |                     |            |             |
|                                                                                   |                                          |                     |            |             |
|                                                                                   |                                          |                     |            |             |
|                                                                                   |                                          |                     |            |             |
|                                                                                   |                                          |                     |            |             |
|                                                                                   |                                          |                     |            |             |
|                                                                                   |                                          |                     |            |             |
|                                                                                   |                                          |                     |            |             |
|                                                                                   | •                                        |                     |            | Þ           |
| Pause selected service.                                                           |                                          |                     |            |             |

5. You will need to open the ports on the server firewall for the Domain Profile, Public Profile and Private Profiles within the Server Manager > Configuration Screen. If you have a third party firewall you will need to make sure the ports are open for those as well. The TCP Ports to add are: 1433, 1434, 50501, and 50502.

# **Creating the SQL Database for the EHR**

1. Click Start>Programs>Microsoft SQL Server> Microsoft SQL Server Management Studio. Be sure to select the PP\_SQL instance that was created and leave it as Windows Authentication, and then click Connect.

| <b>e</b> <sup>∎</sup> Connect to Server | X                       |
|-----------------------------------------|-------------------------|
| SQL Serve                               | Windows Server System   |
| Server type:                            | Database Engine         |
| Server name:                            |                         |
| Authentication:                         | Windows Authentication  |
| User name:                              | WIN-ML3Y7LM0JQA\ckossel |
| Password:                               |                         |
|                                         | Remember password       |
| Connect                                 | Cancel Help Options >>  |

2. In SQL Server Management Studio right-Click on the Database main container from the left margin and select New Database.

| 🍢 Microsoft SQL Se | erver Management Studio                    |           |
|--------------------|--------------------------------------------|-----------|
| File Edit View     | Tools Window Commu <mark>n</mark> ity Help |           |
| 🕴 🔔 New Query 🛛 🔓  | 强 强 🌇   🔄   🐸 🔩 🐙 💭 🥔                      | E         |
| Object Explorer    | 🗸 🕂 🗙 🖉 Object E                           | ×I        |
| Connect 🕶 📑        | ▼ ⊉                                        | 2         |
| 🗆 🚺 WIN-ML3Y7LM    | 10JQA\PP_SQL (SQL Server 9.0.139           |           |
|                    | New Database                               | ).        |
| ⊕                  | Attach W                                   | ٩Ľ        |
| 🕀 🧰 Managem        | Restore Database                           |           |
| ⊕                  | Restore Files and Filegroups               |           |
|                    | Reports Data                               | err<br>ba |
|                    | Refresh                                    | a         |
|                    |                                            |           |
|                    |                                            |           |
|                    |                                            |           |

3. Within the New Database Window you will need to specify the database name and the location of your DATA and LOG folders you created in Step 1 of the "Creating the Database Directory and Setting <u>Permissions</u>" section of this document. Remember that your Database Name needs to be named identical and correct CAPS LOCK if necessary. Once completed click OK and the database will be created.

| 🚪 New Database                    |                                                    |                                |            |
|-----------------------------------|----------------------------------------------------|--------------------------------|------------|
| Select a page                     | <u> S</u> cript 👻 [ Help                           |                                |            |
| General<br>Options<br>Filegroups  | Database name:<br>Owner:<br>Use full-text indexing | LYTECMD<br><default></default> |            |
|                                   | Database files:                                    | Dath                           | Eile Marro |
|                                   | LYTECMD                                            |                                |            |
|                                   | LYTECMD_log wth                                    | P:\LYTECMD\LOG                 |            |
|                                   |                                                    |                                |            |
| Connection                        |                                                    |                                |            |
| Server:<br>WIN-ML3Y7LM0JQA\PP_SQL |                                                    |                                |            |
| WIN-ML3Y7LM0JQA\ckossel           |                                                    |                                |            |
| View connection properties        |                                                    |                                |            |
| Progress                          |                                                    |                                |            |
| Ready                             |                                                    |                                | Add Remove |
|                                   |                                                    |                                | OK Cancel  |

4. Expand the database tree on the left margin and locate "LYTECMD" and verify it has been created. If LYTEDMD is not there, the database was created incorrectly and you will need to repeat Step 3 on this section.

5. Go to File > Open > File and select the **SQL\_ppcreate94.sql** from P:\94SQLSetup directory that was created earlier, and then click Open.

| Open File                             |                                                                                                    | ? ×  |
|---------------------------------------|----------------------------------------------------------------------------------------------------|------|
| Look in:                              | 📔 9405QLSetup 💽 🕲 🕶 🖄 🗮 🛪 Tools 🕶                                                                                                    |      |
| Desktop<br>My Projects<br>My Computer | Name <ul> <li>Date modified</li> <li>Type</li> <li>Size</li> <li>SQL_Add_MRZLIndex</li> <li>Sql_ppcreate94</li> <li>SQL_Set_Blank94</li> <li>SQL_Set_Blank9</li></ul> |      |
|                                       | File name:                                                                                                    | en 📲 |
|                                       | Files of type: All Files                                                                                                    | ncel |

6. Run the Replace All function (CTRL + H) and replace the "\*DBNAME\*" with "LYTECMD," then click Replace All. You will receive confirmation of track changes, click Yes. Repeat the Replace All step for "\*DRIVE\*" with "P," Then verify your changes.

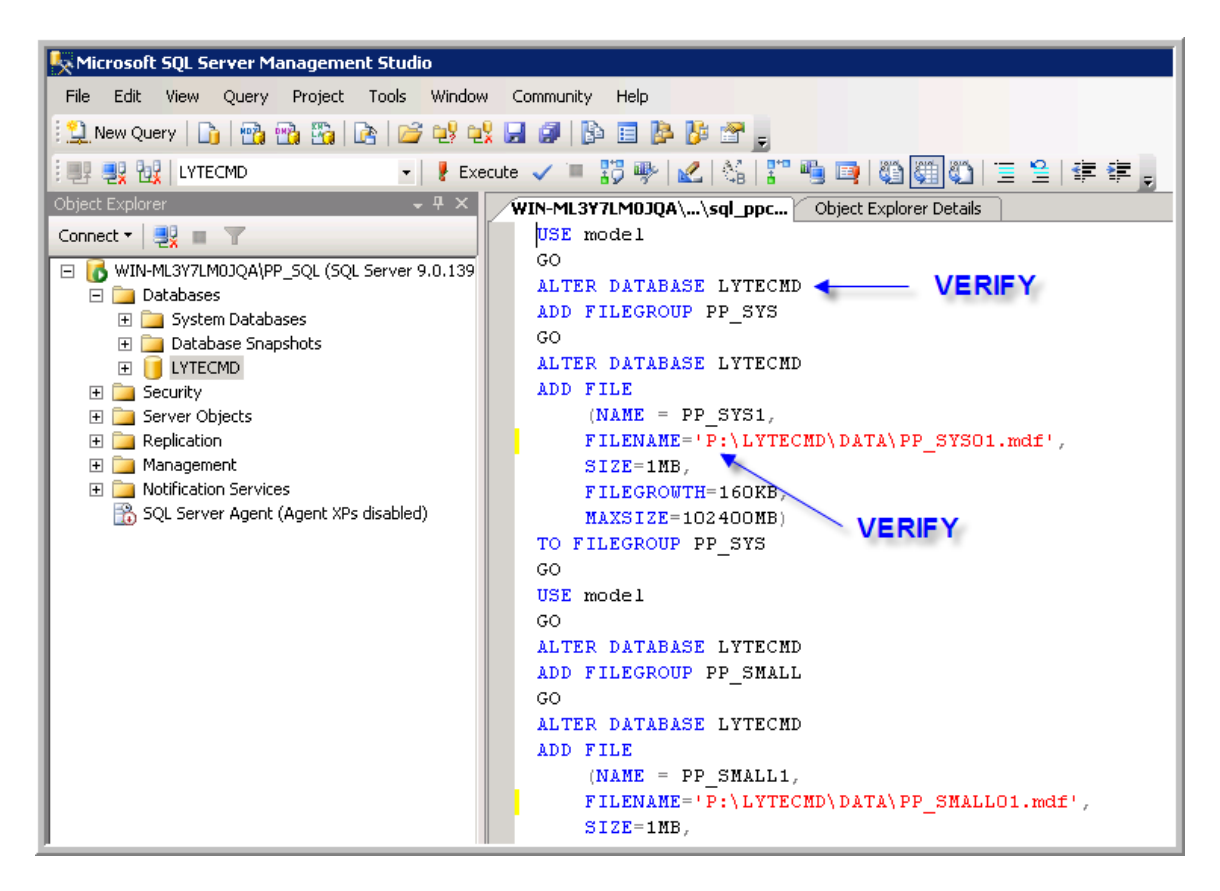

7. This step may be necessary when creating the script on a domain with strict password. With the "sql\_ppcreate94" script if you scroll down, you will see the PM\$IADMIN password. It is suggested you change the password to "PM\$IADM1N" for a stronger password before executing the script.

| K Microsoft SQL Server Management Studio                   |                                                       |
|------------------------------------------------------------|-------------------------------------------------------|
| File Edit V <mark>iew Q</mark> uery Project Tools Window C | ommunity Help                                         |
| 🗄 🔔 New Query   🔓 📸 📸 🔯 🖄 😂 😂 🔩 🔩 层                        | I 🖉   📴 🖷 🤌 🥙 📻                                       |
| 🗄 🌉 🔩 LYTECMD 🔹 🕴 Execute                                  | 🗸 = 13 🕸 🔟 🖾 14 17 🦷 🖳 🚳 🎆 🚳 🗉 😫                      |
| Object Explorer - 7 ×                                      | /IN-ML3Y7LM0JQA\\sql_ppc Object Explorer Details      |
| Connect 🕶 📑 🖉                                              | GO                                                    |
| F 💦 WIN-ML3Y7LM0JOA\PP_SOL (SOL Server 9.0.139             | USE LYTECMD                                           |
| 🖂 🦢 Databases                                              | GO 🖌                                                  |
| ⊡ 🔁 🧰 System Databases                                     | exec sp_addlogin 'PHTECH','PM\$IADM1N'                |
| 🕀 🧰 Database Snapshots                                     | GO                                                    |
|                                                            | <pre>exec sp_grantdbaccess 'PHTECH', 'PHTECH'</pre>   |
| 🕀 🧰 Security                                               | GO                                                    |
| 🕀 🧰 Server Objects                                         | <pre>exec sp_addrolemember 'db_owner', 'PHTECH'</pre> |
| 🛨 🧰 Replication                                            | GO                                                    |
| 🛨 🚞 Management                                             |                                                       |
| 🛨 🚞 Notification Services                                  | USE LYTECMD                                           |
| SQL Server Agent (Agent XPs disabled)                      | GO                                                    |

8. Make sure your cursor is at the top of the script, and then click Execute. If the script runs successfully you will receive a confirmation in the Message status area.

| Microsoft 9     | 5QL Server M              | anagement Stud                                                                                                    | io                                                                                                   |           |         |             |
|-----------------|---------------------------|----------------------------------------------------------------------------------------------------|----------------------------------------------------------------------------------------------------|-----------|---------|-------------|
| File Edit       | V <mark>iew Qu</mark> ery | Project Tools                                                                                                    | Window Co                                                                                            | ommunity  | Help    |             |
| New Quer        | y   🛅   📸                 | 强 🔛 🖻                                                                                                    | j el el 🗔                                                                                            | Ø 🚯       | E 隆     | 🎉 🕾 🖕       |
| i 💷 🔩 📴         | LYTECMD                   | -                                                                                                    | 🕴 Execute                                                                                            | 🗸 😑 🔡     | 3 🥐 🛛   | 🖉   🖓   🚏 🕯 |
| Object Explorer |                           |                                                                                                    | - <del>4</del> х – <b>ж</b>                                                                          | IN-ML3Y7L | LMOJQA  | \sql_ppc    |
| Connect 🕶 📮     | <b>X</b> = <b>Y</b>       |                                                                                                    |                                                                                                    | USE mod   | del     | _           |
|                 | 3771 M0104\P              | P. SOL (SOL Server                                                                                                    | 9.0.139                                                                                              | GO        |         |             |
| 📕 🖸 🚺 🕞 Dat     | ahases                    | JQE (JQE J61761                                                                                                    | 5.0.135                                                                                              | ALTER I   | DATABA: | SE LYTECMD  |
|                 | System Datab              | ases                                                                                                    |                                                                                                    | ADD FII   | LEGROU  | P PP SYS    |
| II 🛱 🧮          | Database Sna              | oshots                                                                                                    |                                                                                                    | GO        |         | -           |
| III 🖬 🦷         |                           | 511005                                                                                                    |                                                                                                    | ALTER I   | DATABA  | SE LYTECMD  |
| 📕 🖬 🖬 Sec       | nrity                     |                                                                                                    |                                                                                                    | ADD FII   | LE      |             |
|                 |                           | Messages<br>(1 row(s) a<br>(1 row(s) a<br>(1 row(s) a<br>(1 row(s) a<br>(1 row(s) a<br>(1 row(s) a<br>(1 row(s) a<br>(1 row(s) a<br>(1 row(s) a<br>(1 row(s) a | affected)<br>affected)<br>affected)<br>affected)<br>affected)<br>affected)<br>affected)<br>affected) |           |         |             |

- 9. Go to File > Open > File and select the script named: **SQL\_Set\_Blank94.sql** and Execute (there is no need for a replace all on this script).
- 10. Go to File > Open > File and select the script named: **SQL\_Add\_MRZLIndex.sql** and run a Replace All function on the "DBNAME" with "LYTECMD" then Execute the script.

# Setting up the ODBC Connection for 32 Bit and 64 Bit

#### 64-Bit Setup

1. Select Start>Settings>Control Panel>Administrative Tools>ODBC Data Source, then click on **System DSN** tab, and then click Add.

| 🖏 ODBC Data Source Administrator                                                                                                    | ? ×                                |
|----------------------------------------------------------------------------------------------------|------------------------------------|
| User DSN System DSN File DSN Drivers Tracing Connection F                                                                                                    | ooling About                       |
| System Data Sources:                                                                                                    |                                    |
| Name Driver                                                                                                    | Add                                |
|                                                                                                    | Remove                             |
|                                                                                                    | Configure                          |
|                                                                                                    |                                    |
|                                                                                                    |                                    |
|                                                                                                    |                                    |
|                                                                                                    |                                    |
| An ODBC System data source stores information about how<br>the indicated data provider. A System data source is visible<br>on this machine, including NT services. | v to connect to<br>le to all users |
| OK Cancel Apply                                                                                                    | Help                               |

2. From the "Create New Data Source" window, select the SQL Server option, and then click Finish.

| Create New Data Source | Select a driver for w                   | hich you want to se                           | × up a data source.                                 |
|------------------------|-----------------------------------------|-----------------------------------------------|-----------------------------------------------------|
|                        | Name<br>SQL Native Client<br>SQL Server | Version<br>2005.90.4035.00<br>6.00.6001.18000 | Company<br>Microsoft Corporat<br>Microsoft Corporat |
|                        | < B.                                    | ack <b>Finish</b>                             | Cancel                                              |

3. Input the Database Name "LYTECMD" or the one you used for the EHR database. Remember to take in consideration the case sensitivity, and then click Next.

| Create a New Data Sour | ce to SQL Server 🔀                                                                                 |
|------------------------|----------------------------------------------------------------------------------------------------|
|                        | This wizard will help you create an ODBC data source that you can use to<br>connect to SQL Server. |
|                        | What name do you want to use to refer to the data source?                                          |
|                        | Name: LYTECMD                                                                                      |
|                        | How do you want to describe the data source?                                                       |
|                        | Description: LYTECMD                                                                               |
|                        | Which SQL Server do you want to connect to?                                                        |
|                        | Server: LYTECMD                                                                                    |
|                        |                                                                                                    |
|                        |                                                                                                    |
|                        |                                                                                                    |
|                        | Finish Next > Cancel Help                                                                          |

- 4. On the "Create a New Data Source to SQL Server" be sure to have SQL Server authentication selected, and then click the Client Configuration button.
- 5. Within the "Add Network Library Configuration" window, the server alias will need to be the database name and the server name followed by the SQL instance (servername/PP\_SQL). Be sure TCP/IP network library is selected and uncheck dynamically determine port; change the port to 1434, and then click OK.

| Add Network Library Configuratio                                                                           | n                                                                                   | X                      |
|----------------------------------------------------------------------------------------------------|-------------------------------------------------------------------------------------|------------------------|
| Server alias:                                                                                              | LYTECMD                                                                             |                        |
| Network libraries<br>Named Pipes<br>TCP/IP<br>Multiprotocol<br>NWLink IPX/SPX<br>AppleTalk<br>Banyan VINES | Connection parameters<br>Server name:<br>Dynamically determine port<br>Port number: | WIN-ML3Y7LMQJQA\PP_SQL |
| © ∀IA<br>© Other                                                                                           |                                                                                     | OK Cancel Help         |

6. For the login account, you will use the login that was setup when you ran the pp\_sqlcreate scripts back on step 7 of the section "<u>Creating the SQL Database for the EHR</u>." Once the password has been entered click Next.

| Create a New Data Source to SQL Server |                                                                                                   |  |  |  |
|----------------------------------------|---------------------------------------------------------------------------------------------------|--|--|--|
|                                        | How should SQL Server verify the authenticity of the login ID?                                    |  |  |  |
|                                        | With Windows NT authentication using the network login ID.                                        |  |  |  |
|                                        | entered by the user.                                                                              |  |  |  |
|                                        | To change the network library used to communicate with SQL Server,<br>click Client Configuration. |  |  |  |
|                                        | Client Configuration                                                                              |  |  |  |
|                                        | Connect to SQL Server to obtain default settings for the additional configuration options.        |  |  |  |
|                                        | Login ID: PHTECH                                                                                  |  |  |  |
| Password: PM\$IADM1N                   |                                                                                                   |  |  |  |
|                                        |                                                                                                   |  |  |  |
|                                        | < Back Next > Cancel Help                                                                         |  |  |  |

 If you are able to continue to the next screen, your password has been accepted. If the password is incorrect, you will receive an error message like this: This means the password is incorrect or a firewall may be blocking the SQL Port – 1434.

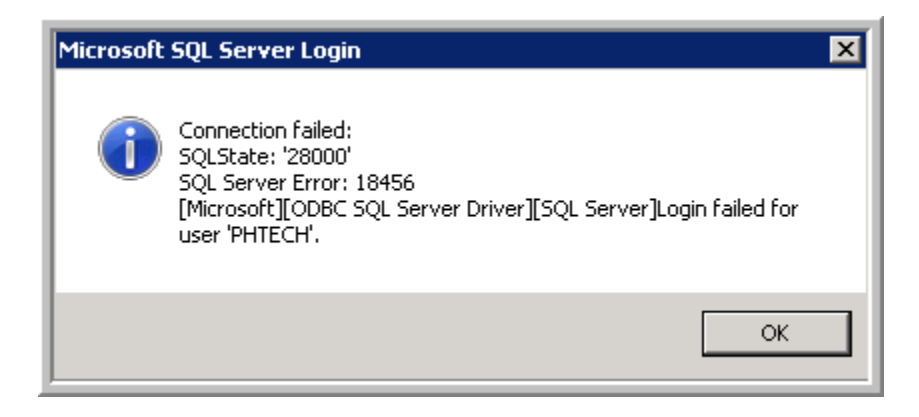

8. If you are able to successfully continue past the login screen, you can click Next, Next again, and then Finish as the default options for these screens are the standard. Last you can test the data source connectivity and click OK to save your data source. You have now setup the 64-bit ODBC.

| Te | Server ODBC Data Source Test                                                                              |          |
|----|----------------------------------------------------------------------------------------------------|----------|
|    | Microsoft SQL Server ODBC Driver Version 06.00.6001                                                       | <b>A</b> |
|    | Running connectivity tests                                                                                |          |
|    | Attempting connection<br>Connection established<br>Verifying option settings<br>Disconnecting from server |          |
|    | TESTS COMPLETED SUCCESSFULLY!                                                                             |          |
|    |                                                                                                    |          |
|    |                                                                                                    |          |
|    |                                                                                                    |          |
|    |                                                                                                    |          |
|    |                                                                                                    | 7        |
|    | ОК                                                                                                    |          |

#### 32-Bit Setup

1. To setup the 32-bit ODBC, you will need to browse to the following directory or enter this path in the Run Command box by going to Start > Run:

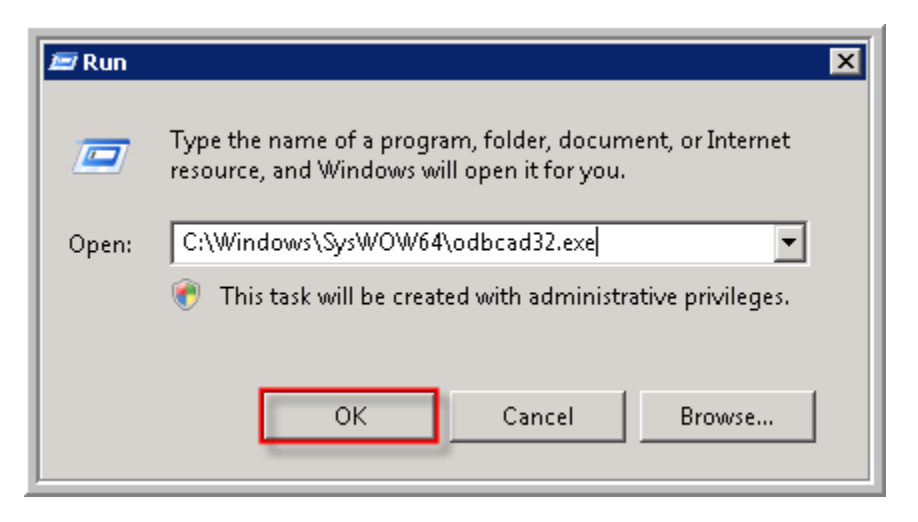

- 2. This will take you to the "ODBC Data Source Administrator" for the 32-bit setup, which will look very similar to the setup that was done on the 64-Bit ODBC.
- 3. You will repeat the same steps 1-8 from the "<u>64-Bit Setup</u>" except this time you will have to scroll down in the "Create New Data Source" window and locate the SQL Server data source.

# Disabling User Access Control (UAC) on Server 2008 – [Reboot Required]

In order for the installation of the EHR to go smoothly and for the client to run on the server, UAC must be turned off. Once it is turned off, you will need to reboot the server for the changes to take effect. Below are the steps to turn off UAC on Server 2008 Standard.

1. Go to Start > Control Panel > User Accounts and click on the link "Turn User Account Control on or off."

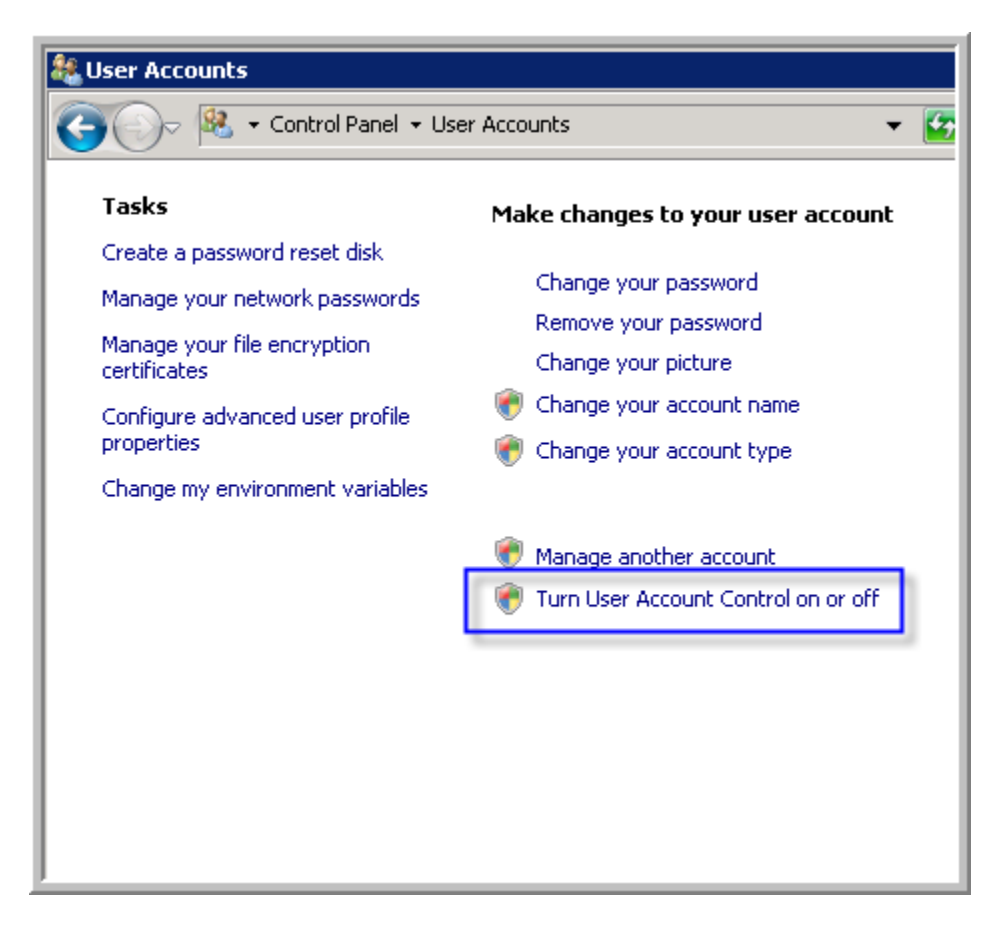

2. From within the window be sure to uncheck UAC and/or turn it to the OFF or Do not Show option, and then click OK. You may be prompted to restart the machine for the setting to take effect, but wait to reboot after all registries have been added.

| 🎎 Turn User Account Control On or Off                                                                                                    | _ 🗆 × |
|----------------------------------------------------------------------------------------------------|-------|
| Correction of Control On or Off 🛛 🗸 🚱 Search                                                                                                    | - 2   |
| Turn on User Account Control (UAC) to make your computer more secure User Account Control (UAC) can help prevent unauthorized changes to your computer. We recommend that you leave UAC turned on to help protect your computer. Use User Account Control (UAC) to help protect your computer      OK Cancel |       |
|                                                                                                    |       |
|                                                                                                    |       |

# Shut off SMB2 on Server 2008 - [Reboot Required]

There are compatibility Issues with SMB2 Protocol and McKesson EMRs

With Windows 2008 and Windows Vista, Microsoft introduced a newer, faster communication method known as SMB2. Older versions of Windows use SMB1.

Older and mixed environments (for example, Windows 2003 server and Windows Vista client) will communicate using SMB1. Only direct communication between Vista and newer operating systems (Windows 2008, Windows 7, etc.) will use SMB2.

### **Problem**

McKesson has identified a compatibility problem with its EMR products (Practice Partner, Lytec MD and Medisoft Clinical) and SMB2. This incompatibility can lead to erratic errors, file locking and/or corrupted database tables. The incompatibility centers around the inability to disable opportunistic locking (oplocks) on the SMB2 protocol. For this reason, SMB2 must be disabled on Windows 2008 and Windows Vista computers that will be running a McKesson EMR.

To prevent future compatibility problems due to the inability to disable oplocks, McKesson recommends disabling the SMB2 protocol on all Windows Server 2008 servers being used by a McKesson EMR.

### **Resolution**

To disable SMB2 on Windows 2008:

- 1. Run REGEDIT from the Start > Run
- 2. Navigate to the key.

#### $HKEY\_LOCAL\_MACHINE \SYSTEM \CurrentControlSet \Services \LanmanServer \Parameters.$

- 3. Click Edit>New>DWORD (32-bit) Value.
- 4. Enter SMB2 as the new value name.
- 5. Exit REGEDIT.
- 6. Restart Windows 2008.

# Add the Mandatory RegKeys to the 64-Bit Server - [Reboot Required]

In order for the EHR and Lytec 2010 to be recognized on the server as an installed application within a 64-bit environment, you will need to download and apply these registry keys:

- 1. Download two registry keys by clicking the links below, and Save them to your Desktop: <u>LytecMD\_RegKey1</u> & <u>LytecMD\_RegKey2</u>
- 2. Import the keys by double-clicking on each key, then click Yes to add them to the machine. You will receive confirmation when the keys have been added.

| Registry | y Editor                                                                                                    |
|----------|----------------------------------------------------------------------------------------------------|
| <b></b>  | Adding information can unintentionally change or delete values and cause components to stop working correctly. If you do not trust the source of this information in C:\Users\ckossel\Desktop\LytecMD64Bit-Part1.reg, do not add it to the registry. |
|          | Are you sure you want to continue?                                                                                                    |
|          | Yes No                                                                                                    |
|          |                                                                                                    |
| (i) Regi | stry Editor 🗙                                                                                                    |
| 0        | The keys and values contained in C:\Users\ckossel\Desktop\LytecMD64Bit-Part1.reg have been successfully added to the registry.                                                                                                    |
|          | ОК                                                                                                    |

- 3. It may be a good idea to store these keys somewhere on your computer in case you need to reference them again later. Saved on 940SQLSetup folder
- 4. The last key is to reduce data corruption and locking. Browse to your LytecMD 9.4 installation disc, and locate the file under \Ppartprw\pic\ntpmsi.reg.
- 5. Double click on **ntpmsi.reg** file to apply it to the registry. Then reboot your server.

# **Create License Folder and Install Server files**

1. Create two folders labeled **ppart** and **License** on the root of the P:\ drive. Make sure there is a copy of the LytecMD license file (pplic.txt) located within P:\License. If you are having issues retrieving your license file from the McKesson Practice Partner Support Website, please contact Technical Support.

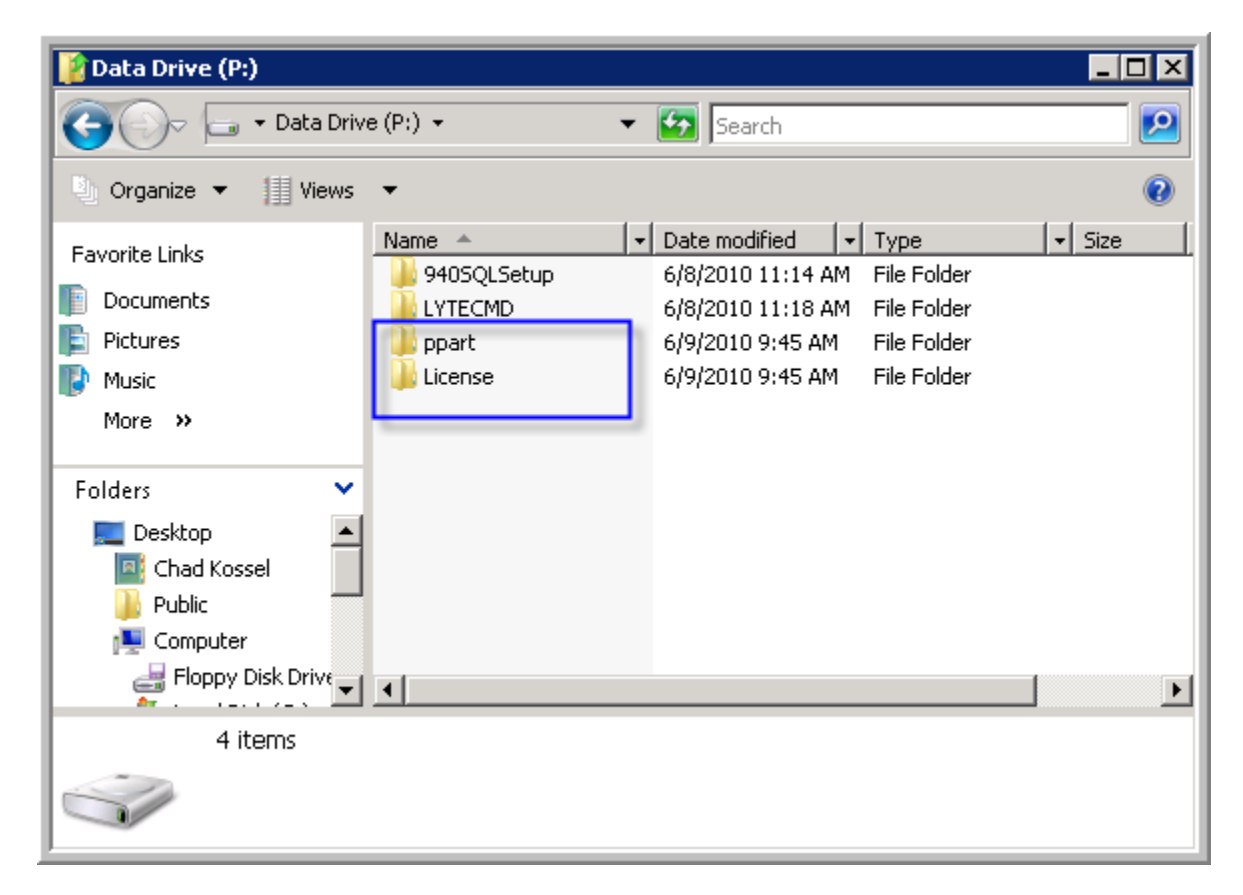

- Insert the LytecMD Core install Disc, the Autorun should automatically start the installation. If not you can manually open the **Ppartprw** folder and run **Setup.exe** from the disc contents in Windows Explorer. It will request to install .net1.1 SP1 which is located at root setup.exe
- 3. Click Next to start the installation of Patient Records.
- 4. Accept the License Agreement

5. Enter the path of your ppart directory; it will default as P:\ppart. If you used another drive letter like"X" then browse for that drive letter and ppart location. It is STRONGLY recommended you use "P" as your drive letter. Drives, C, D, and E are prohibited.

| Setup                 |                                                                          | × |
|-----------------------|--------------------------------------------------------------------------|---|
| Select Main Directory |                                                                          |   |
|                       |                                                                          |   |
|                       | Please enter path to Main Directory where database files will be stored. |   |
|                       |                                                                          |   |
|                       | Destination Folder                                                       | 1 |
|                       | P:\ppart\ Browse                                                         |   |
|                       |                                                                          |   |
| InstallShield         | < Back Next > Cancel                                                     |   |

6. The installer will next ask if you have a license file (pplic.txt). Click Yes to continue.

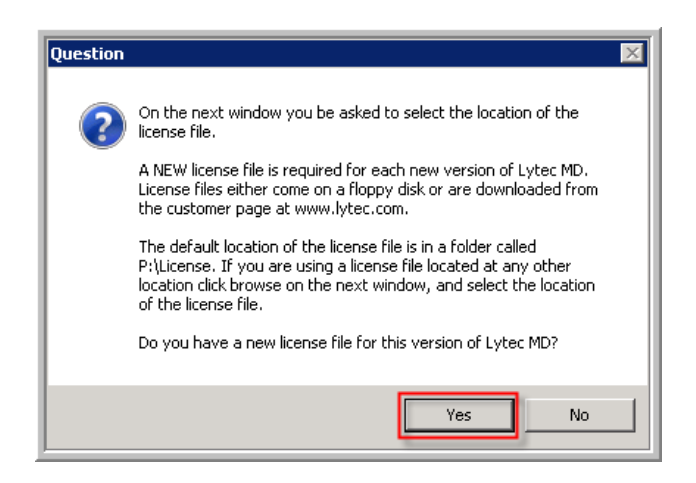

7. Once you have the license directory located P:\License, then click Next.

| Setup                          |                                       |                        | ×      |
|--------------------------------|---------------------------------------|------------------------|--------|
| Select Location of the License | File                                  |                        |        |
|                                |                                       |                        |        |
|                                |                                       |                        |        |
| والتقصيل والمراج               | Please enter the path to the location | n of the license file. |        |
|                                | -Destination Folder<br>P:\License     |                        | Bīowse |
| InstallShield                  | < <u>B</u> ack                        | Next >                 | Cancel |

8. You will then be asked to create a logon for LytecMD, be sure to follow the required criteria, and then click Next. It will then ask you to confirm your password, and then click Next again.

| Setup              |                                                                                       |                                                                                                    |                                       |                                                             | ×     |
|--------------------|---------------------------------------------------------------------------------------|----------------------------------------------------------------------------------------------------|---------------------------------------|-------------------------------------------------------------|-------|
| Setup<br>User name | Enter your u:<br>* Minimum &<br>* At least or<br>* Can not c<br>User name<br>Password | ser name and password<br>8 characters in length<br>ne letter, one number, a<br>ontain user name.<br>pmsi<br>master123! | l. The password i<br>nd one non-alpha | must meet the following requirements:<br>anumeric character |       |
| InstallShield      |                                                                                       | < <u>B</u> ack                                                                                                    | <u>N</u> ext >                        | Ca                                                          | incel |

9. For the Image Levels window, the default values are recommended. Click Next to continue.

| Setup         |                                                                                                    | × |
|---------------|----------------------------------------------------------------------------------------------------|---|
| Image Levels  |                                                                                                    |   |
|               | Select the limits you want for your image folders.<br>First line: Number of Levels: (Minimum 5 · Maximum 26 · Default 20 )<br>Second line: Images per Directory: (Minimum 100 · Maximum 512 · Default 100)<br>Levels Img Per Dir 500<br>Dir Limit 100 |   |
| InstallShield | < Back Next > Cancel                                                                                                    | ] |

10. Click No, on Automatically Generate Demographic ID numbers. Lytec 2010 will handle the Demographic ID numbers.

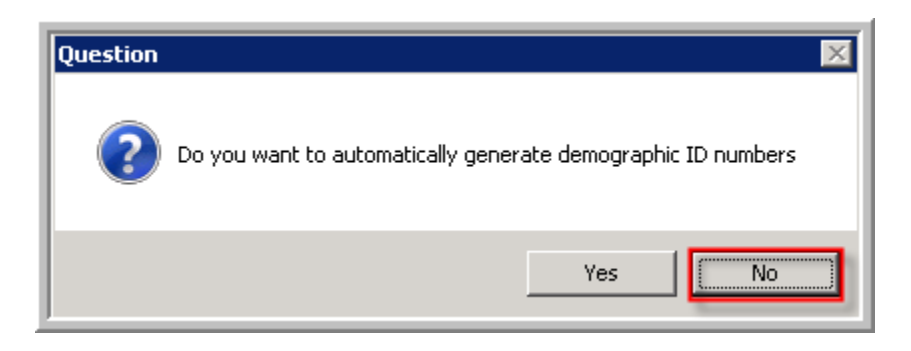

11. Select the desired Growth Chart Range, and then click Next.

| Setup                        |                                                                                                    | × |
|------------------------------|----------------------------------------------------------------------------------------------------|---|
| Growth Chart Range Selection |                                                                                                    |   |
|                              | Updated growth chart files will be installed with this version of Lytec MD. Select which range you want to use.<br>• 5% to 95%<br>• 3% to 97% |   |
|                              |                                                                                                    |   |
| InstallShield                | < <u>B</u> ack <u>N</u> ext > Cancel                                                                                                    |   |

12. Please wait as the installation installs and updates the necessary files.

| Setup                               |  |
|-------------------------------------|--|
| Installing<br>P:\ppart\Ppdiax01.dat |  |
|                                     |  |
| Cancel                              |  |

13. Click Yes, on installing the E&M Coding for Progress Notes.

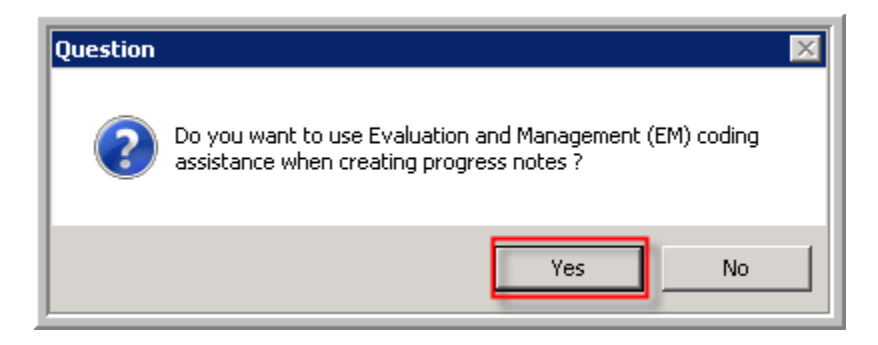

14. Click Yes or No, when adding the EM labels to the note. Please wait as it updates the files.

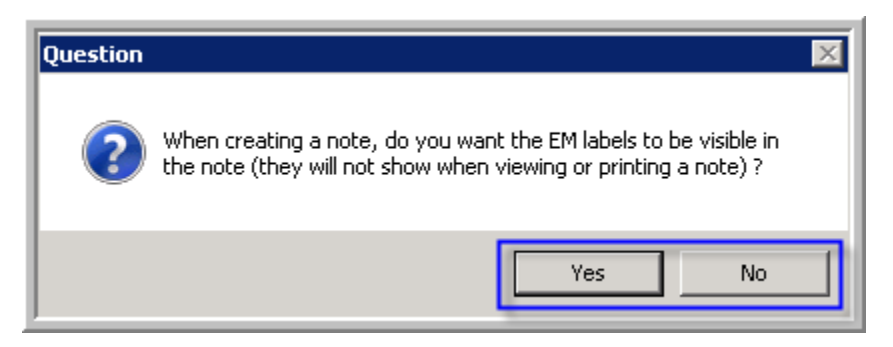

- 15. Select Windows Networks, and then click Next.
- 16. For the SQL Server Instance Information, you will need the Database Name and the Connection password, in this case its LYTECMD and PM\$IADM1N and then click Next.

| Setup                     |                             |                                                   |                       | 2                                            |
|---------------------------|-----------------------------|---------------------------------------------------|-----------------------|----------------------------------------------|
| SQL SERVER Instance Infor | nation                      |                                                   |                       |                                              |
|                           |                             |                                                   |                       |                                              |
|                           | Enter the c<br>for the Lyte | onnect string for your Lyl<br>c MD SQL SERVER use | tec MD database<br>er | instance, and the password you will be using |
|                           | Connect                     | LYTECMD                                           |                       |                                              |
|                           | Password                    | PM\$IADM1N                                        |                       |                                              |
| InstallShield             |                             | < <u>B</u> ack                                    | <u>N</u> ext >        | Cancel                                       |

- 17. If your system does not have the .Net 2.0 patch it will apply it on the next screen. Click Ok to apply the patch to .Net 2.0 and the Hotfix to 1.1 if prompted.
- 18. Click Yes or No to configure the port numbers and extension for LytecMD. The default ports used for the application are 50501 and 50502.

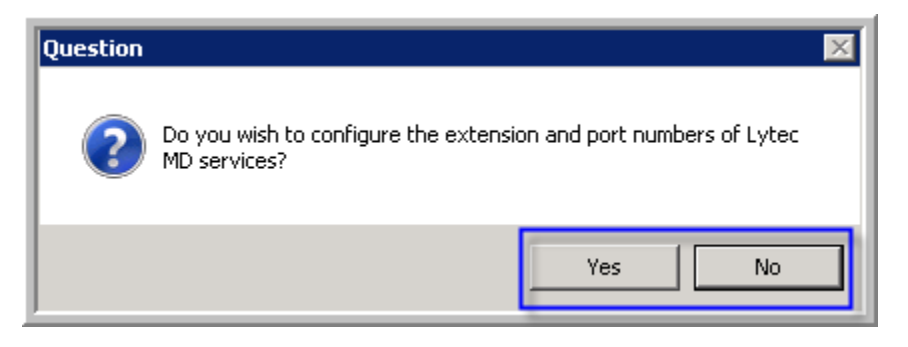

- 19. Click No, on the prompt to Activate the LytecMD clearinghouse. All Clearinghouse activation will be handled by the EDI Services.
- 20. Click Ok, on the DemSch and BillCode messages to configure manually. Please refer to the "PPConnect\_DemSch\_Billing\_UserGuide.pdf" document on the CD for how to configure the Crossreference Files.
- 21. Click Yes or No on the ReadMe prompt.
- 22. Click Ok, to complete the installation.

# **Create the Patient Records Database for SQL Server**

This step will copy the database structure from the ppart directory to run on SQL Server.

- 1. Open the p:\ppart directory and locate the file: **ppmon.fl**. You will then need to right-click on the file and rename to **ppmon.fl.old**.
- 2. Open the DOS command prompt by going Start > Run and type in "cmd" and hit Run to open the command prompt window.
- 3. Browse the P:\ppart directory in the DOS Command Prompt Window, by typing in **P:** [Enter], then **cd\ppart**. This should take you to the prompt: P:\ppart.

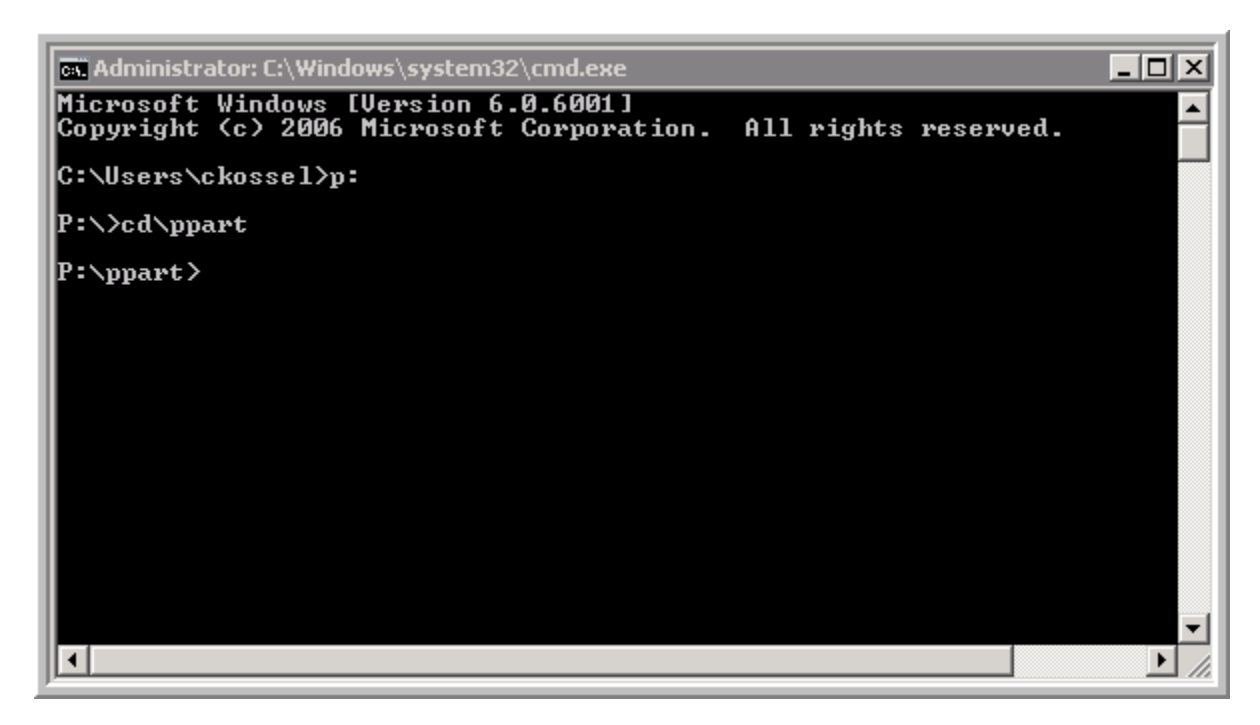

4. Type in **pppwd sqlsvr::PHTECH/PM\$IADM1N@LYTECMD -1.** There is a space between LYTECMD and the (-1). Then hit [Enter] to run the command. You should receive a Successful message as it creates a new ppmon.fl file with the password you specified in the command.

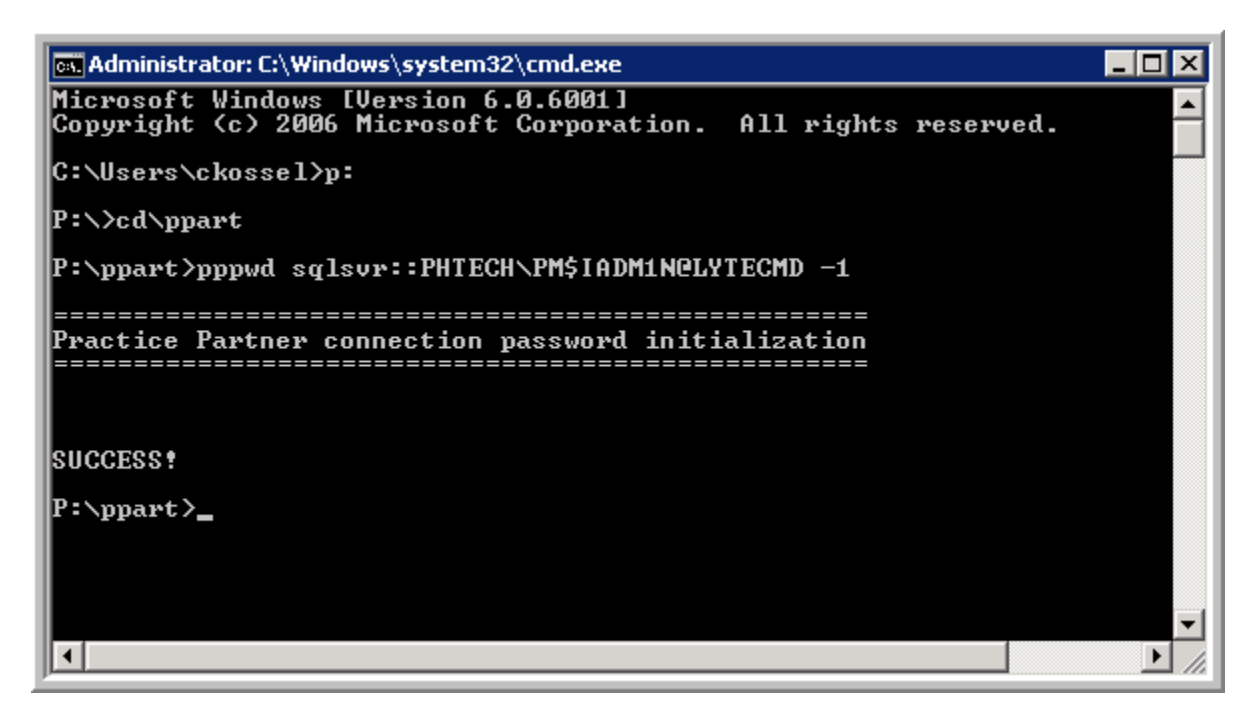

- 5. You can leave the DOS Command Prompt window open or minimized, as you will need it in an upcoming step.
- 6. From Windows Explorer, browse to P:\94SQLSetup and locate the file **ppcpy94.lst**. Right click on the file and select Copy. Browse to the P:\ppart and right-click in the folder and paste the ppcpy94.lst file within the ppart directory. You should now see the ppcpy94.lst file within the ppart contents.
- 7. Right Click on the P:\ppart\ppcpy94.lst file and select Open. Select the option "Select the program from a list of installed programs," and then click Ok.

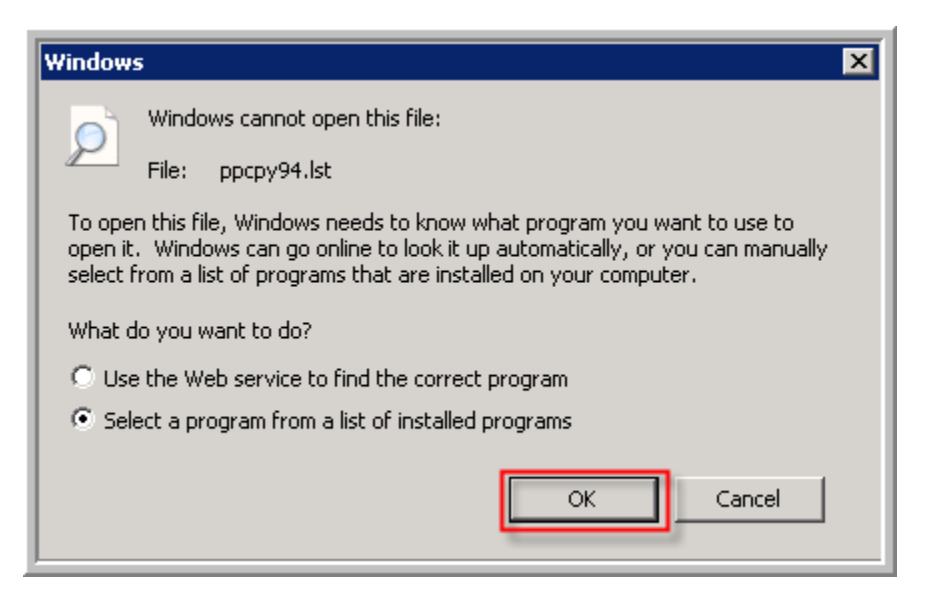

8. Highlight Notepad and click Ok. The file will open in a notepad format to be further edited.

9. Replace All (Ctrl+H) the \*DBNAME\* with LYTECMD and replace \*Password\* with PM\$IADM1N and Then go to File > Save.

| 📕 ppcpy94.lst - Notepad                   |   |  |  |  |
|-------------------------------------------|---|--|--|--|
| File Edit Format View Help                |   |  |  |  |
| SQLSVR::PHTECH/PM\$IADM1N8LYTECMD\\\      |   |  |  |  |
| USEODBC=FALSE                             |   |  |  |  |
|                                           |   |  |  |  |
| nhact · · ARADXR99   YTECMD \ \ ARADXR99  |   |  |  |  |
| phact::ARAJCD99 LYTECMD ARAJCD99          |   |  |  |  |
| phact::ARBADT99 LYTECMD ARBADT99          |   |  |  |  |
| phact::ARBAHD99 LYTECMD ARBAHD99          |   |  |  |  |
| phact::ARCHEX99 LYTECMD \\ARCHEX99        |   |  |  |  |
| phact::ARCHRG99 LYTECMD \\ARCHRG99        |   |  |  |  |
| phact::ARCLLK99 LYTECMD \\ARCLLK99        |   |  |  |  |
| phact::ARCLMA99 LYTECMD \\ARCLMA99        |   |  |  |  |
| phact::ARCLMS99 LYTECMD \\ARCLMS99        |   |  |  |  |
| phact::ARCLMX99 LYTECMD \\ARCLMX99        |   |  |  |  |
| phact::ARCOAP99 LYTECMD \\ARCOAP99        |   |  |  |  |
| phace::ARECIT99 LYTECMD \\ARECIT99        |   |  |  |  |
| phace::ARELEN99 LYTECMD \\ARELEN99        |   |  |  |  |
| nhact · · AREL MS991 LITECMD. \ AREL DR99 |   |  |  |  |
| nhact · · AREL ROOM LYTECMD               |   |  |  |  |
| phact::ARELSP99 LYTECMD ARELSP99          |   |  |  |  |
| phact::ARELST99 LYTECMD ARELST99          |   |  |  |  |
| phact::ARERNC99 LYTECMD ARERNC99          |   |  |  |  |
| phact::ARFSCH99 LYTECMD \\ARFSCH99        |   |  |  |  |
| phact::ARLDTE99 LYTECMD ARLDTE99          |   |  |  |  |
| phact::ARLGGR99 LYTECMD \\ARLGGR99        |   |  |  |  |
| phact::ARLGTD99 LYTECMD \\ARLGTD99        |   |  |  |  |
| phact::ARLGTN99 LYTECMD \\ARLGTN99        |   |  |  |  |
| phact::ARPYAJ99 LYTECMD \\ARPYAJ99        |   |  |  |  |
| phact::ARPYCD99_LYTECMD\\\ARPYCD99        |   |  |  |  |
| phact::ARSFDB991LYIECMD                   |   |  |  |  |
| phact::ARSFIR99_LYTECMD\\\ARSFIR99        |   |  |  |  |
| phaceARSESCAMELTIECMD.\\ARSESCAM          |   |  |  |  |
| phaceAROBXA99 LITECMD ( \ AROBXA99        | - |  |  |  |
| 4                                         | Ð |  |  |  |

10. Open or Maximize the DOS Prompt window from Step 4. From the P:\ppart directory type in the following command: **ppcpy @ppcpy94.lst** (there is a space between ppcpy and @ symbol) and then hit [Enter]. If you receive an error -312, then consult Technical Support for further assistance.

| 📾 Administrator: C:\Windows\system32\cmd.exe - ppcpy @ppcpy94.lst     |
|-----------------------------------------------------------------------|
| PH::mrla99->1ytecmd\\\mrla99,29/29(290.00 rps) 00:00:00 elapsed       |
| PH::mrli99->1ytecmd\\\mrli99,0/0(0.00_rps)_00:00:00_elapsed           |
| PH::mrln99->1ytecmd\\\mrln99,534/534(5340.00 rps) 00:00:00 elapsed    |
| PH::mrlr99->1ytecmd\\\mrlr99,965/965(9650.00 rps) 00:00:00 elapsed    |
| PH::mrlt99->1ytecmd\\\mrlt99,0/0(0.00 rps) 00:00:00 elapsed           |
| PH::mrmi99->lytecmd\\\mrmi99,3198/3198(3198.00 rps) 00:00:01 elapsed  |
| PH::mroa99->1ytecmd\\\mroa99,0/0(0.00 rps) 00:00:00 elapsed           |
| PH::mroc99->1ytecmd\\\mroc99,23/23(230.00 rps) 00:00:00 elapsed       |
| PH::mrod99->1ytecmd\\\mrod99,364/364(364.00 rps) 00:00:01 elapsed     |
| PH::mroe99->1ytecmd\\\mroe99,0/0(0.00 rps) 00:00:00 elapsed           |
| PH::mrof99->1ytecmd\\\mrof99,24/24(240.00 rps) 00:00:00 elapsed       |
| PH::mroi99->1ytecmd\\\mroi99,0/0(0.00 rps) 00:00:00 elapsed           |
| PH::mrok99->1ytecmd\\\mrok99,0/0(0.00 rps) 00:00:00 elapsed           |
| PH::mro199->1ytecmd\\\mro199,0/0(0.00_rps)_00:00:00_e1apsed           |
| PH::mrom99->1ytecmd\\\mrom99,135/135(1350.00 rps) 00:00:00 elapsed    |
| PH::mroo99->1ytecmd\\\mroo99,236/236(2360.00 rps) 00:00:00 elapsed    |
| PH::mrop99->1ytecmd\\\mrop99,1/1(10.00 rps)_00:00:00 elapsed          |
| PH::mror99->1ytecmd\\\mror99,0/0(0.00 rps) 00:00:00 elapsed           |
| PH::mros99->1ytecmd\\\mros99,0/0(0.00_rps) 00:00:00_e1apsed_          |
| PH::mrot99->1ytecmd\\\mrot99,7/7(70.00 rps)_00:00:00 elapsed          |
| PH::mrou99->1ytecmd\\\mrou99,0/0(0.00 rps) 00:00:00 elapsed           |
| PH::mrox99->1ytecmd\\\mrox99,140/140(1400.00 rps) 00:00:00 elapsed    |
| PH::mroz99->lytecmd\\\mroz99,100/185(1000.00 rps) 00:00:00 remain 🔤 🗹 |
|                                                                       |

11. Once the copying process is completed, the DOS window will revert back to the prompt of P:\ppart. You can now close the DOS window or type Exit. This process can take up to one hour to copy depending on the hardware.

# **Installing the LytecMD Client**

This step will install the LytecMD client, in order to launch the application. If you are installing the client on a workstation, then remember to install the 32Bit ODBC and map a network drive to the P Drive share.

- 1. Browse to P:\ppart\install\setup.exe
- 2. The installer will launch, and then click Next to continue.

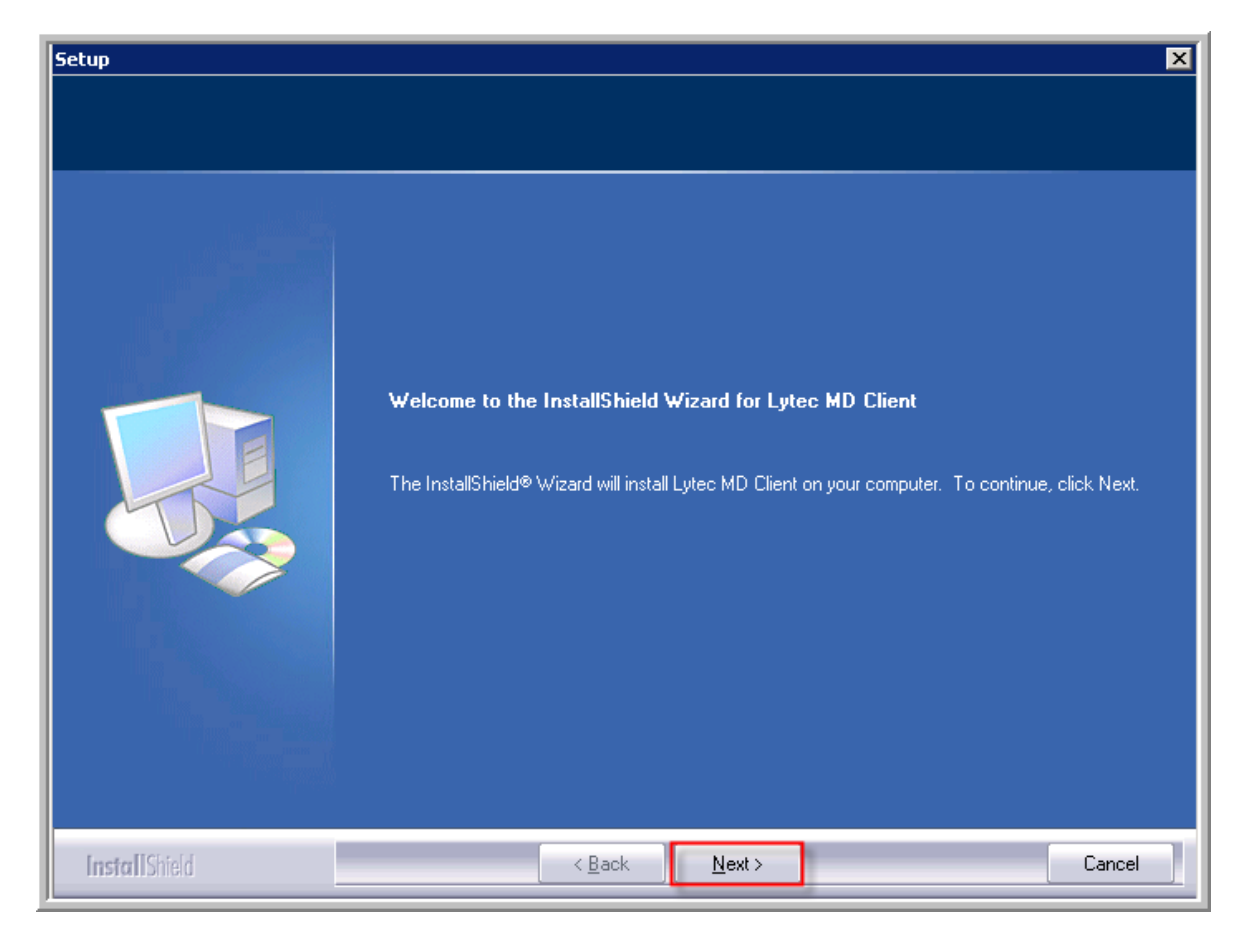

- 3. Install to the default C:\PRWIN location or change it to another drive letter if desired, and then click Next.
- 4. The installation will install and update the files, please wait.
- 5. Click Yes or No to "Is this client being installed on a Windows Terminal Server, Citrix Winframe, or Metaframe server" depending on your network setup.

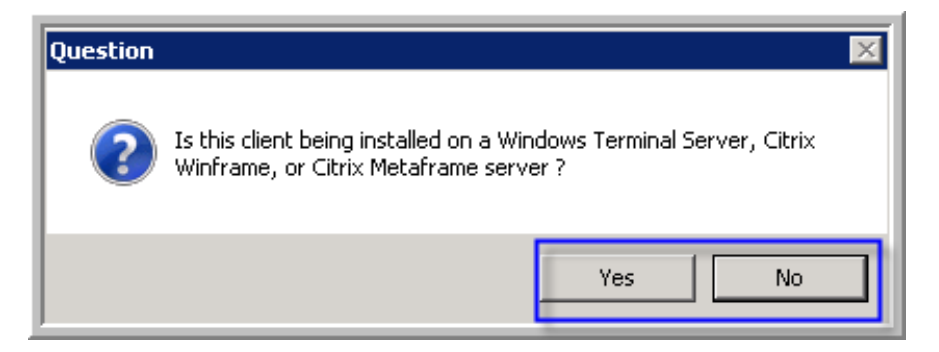

- 6. Click Next, on the Folder Selection window. The defaults are standard, but the folder selection can be changed.
- 7. Click Ok, on the setup complete.
- 8. You will have a LytecMD Client icon appear. You can add this to the Desktop by right-clicking on the icon and selecting Send To > Desktop (create shortcut).

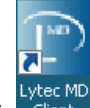

- 9. Launch the client by double-clicking on the icon:
- 10. Allow the program to update files upon launch. This process can take up to 10 minutes.

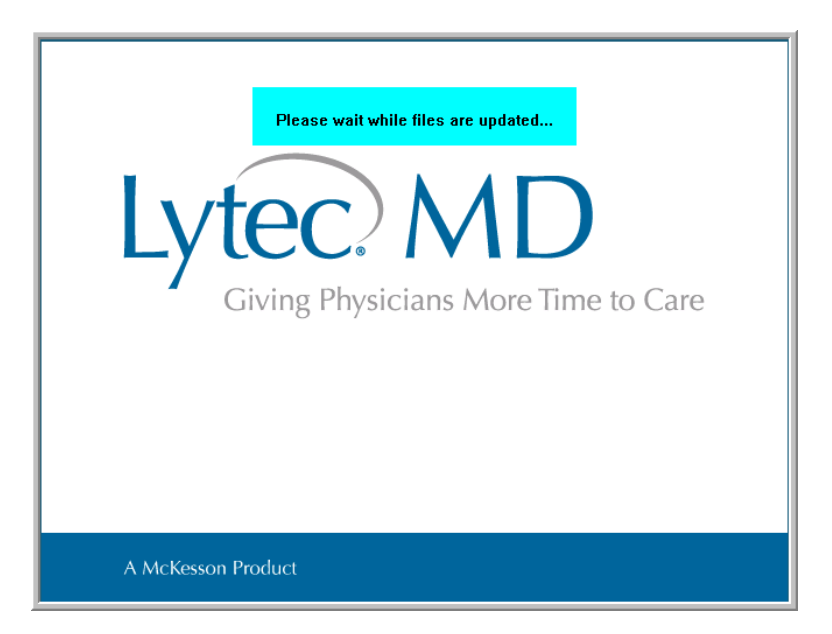

11. Verify the PMSI Application and Data Server are started in the Windows Services Menu (services.msc)